# การเข้าใช้ทรัพยากรอิเล็กทรอนิกส์ผ่าน CL OpenAthens

CL OpenAthens คือ ระบบตรวจสอบผู้ใช้งานระบบเครือข่ายอินเทอร์เน็ต (Authentication) โดยการ เชื่อมต่อ หรือ Login เพื่อแสดงตัวตนก่อนเข้าใช้ทรัพยากรอิเล็กทรอนิกส์

ในการเข้าใช้ทรัพยากรอิเล็กทรอนิกส์ ได้แก่ ฐานข้อมูลออนไลน์ วารสารอิเล็กทรอนิกส์ หรือหนังสือ อิเล็กทรอนิกส์ที่สำนักหอสมุดกลางบอกรับ/จัดซื้อ/มีสิทธิ์เข้าใช้ ผู้ใช้จะ<u>ต้อง Login</u> ผ่าน CL OpenAthens ด้วย รหัสบัวศรี <u>ในทุกกรณ</u>ีไม่ว่าจะใช้งานภายในเครือข่ายหรือจากภายนอกเครือข่ายอินเทอร์เน็ตของมหาวิทยาลัย ศรีนครินทรวิโรฒ โดยการ Login 1 ครั้ง จะสามารถเข้าใช้ทรัพยากรอิเล็กทรอนิกส์ได้เป็นเวลา 8 ชั่วโมงครอบคลุม การเข้าใช้ผ่านช่องทางต่างๆ ไม่ว่าจะเป็นการเข้าใช้ผ่านเมนู Databases การสืบค้นผ่านเครื่องมือสืบค้น SWU Discovery การสืบค้นผ่าน Google หรือการเข้าใช้ฐานข้อมูลที่ต้องการโดยตรง

| Buasri ID<br>Password<br>Login<br>เปลี่ยนรหัสผ่าน<br>ติดต่อสำนักคอมพิวเตอร์ | SWU SINGLE SIGN ON                                                                |  |
|-----------------------------------------------------------------------------|-----------------------------------------------------------------------------------|--|
| Password<br>Login<br>เปลี่ยนรหัสผ่าน<br>ติดต่อสำนักคอมพิวเตอร์              | Buasri ID                                                                         |  |
| Login<br>เปลี่ยนรหัสผ่าน<br>ดิดต่อสำนักคอมพิวเตอร์                          | Password                                                                          |  |
| เปลี่ยนรหัสผ่าน<br>ติดต่อสำนักคอมพิวเตอร์                                   | Login                                                                             |  |
| ติดต่อสำนักคอมพิวเตอร์                                                      | เปลี่ยนรหัสผ่าน                                                                   |  |
| บระสานมตร 15045, 15054, 15076<br>องครักษ์ 21124, 21125                      | ติดต่อสำนักคอมพิวเตอร์<br>ประสานมิตร 15045, 15054, 15076<br>องครักษ์ 21124, 21125 |  |

หมายเหตุ: หากหมดเวลาการใช้งานแล้ว ระบบจะแสดงหน้าต่างเพื่อให้ Login ใหม่

# ้วิธีการเชื่อมต่อหรือ Login ผ่าน CL OpenAthens

การเชื่อมต่อหรือ Login ผ่าน CL OpenAthens ทำได้หลายวิธี ให้เลือกใช้เพียงวิธีเดียว เนื่องจาก<u>\*\*ไม่ว่าจะ</u> Login ผ่านวิธีใดจาก 4 วิธีตามด้านล่างนี้ จะครอบคลุมการใช้งานทรัพยากรอิเล็กทรอนิกส์ผ่านวิธีการที่เหลือทั้งหมด การเชื่อมต่อดังกล่าวทำได้ตามวิธีการต่างๆ ดังนี้

### 1. เชื่อมต่อจากหน้าเว็บไซต์สำนักหอสมุดกลาง

ผู้ใช้สามารถคลิกเชื่อมต่อ **CL OpenAthens** จากหน้าเว็บไซต์สำนักหอสมุดกลางที่ https://lib.swu.ac.th ก่อนการสืบค้นทรัพยากรอิเล็กทรอนิกส์จากช่องทางต่างๆ หลังจากเชื่อมต่อโดยใส่รหัสบัวศรี แล้ว จะเข้าสู่หน้าแรกของเมนู Databases ผู้ใช้สามารถเข้าใช้งานทรัพยากรอิเล็กทรอนิกส์ได้ตามต้องการไม่ว่าจะผ่าน ช่องทางใดใดก็ตามเป็นเวลา 8 ชั่วโมง

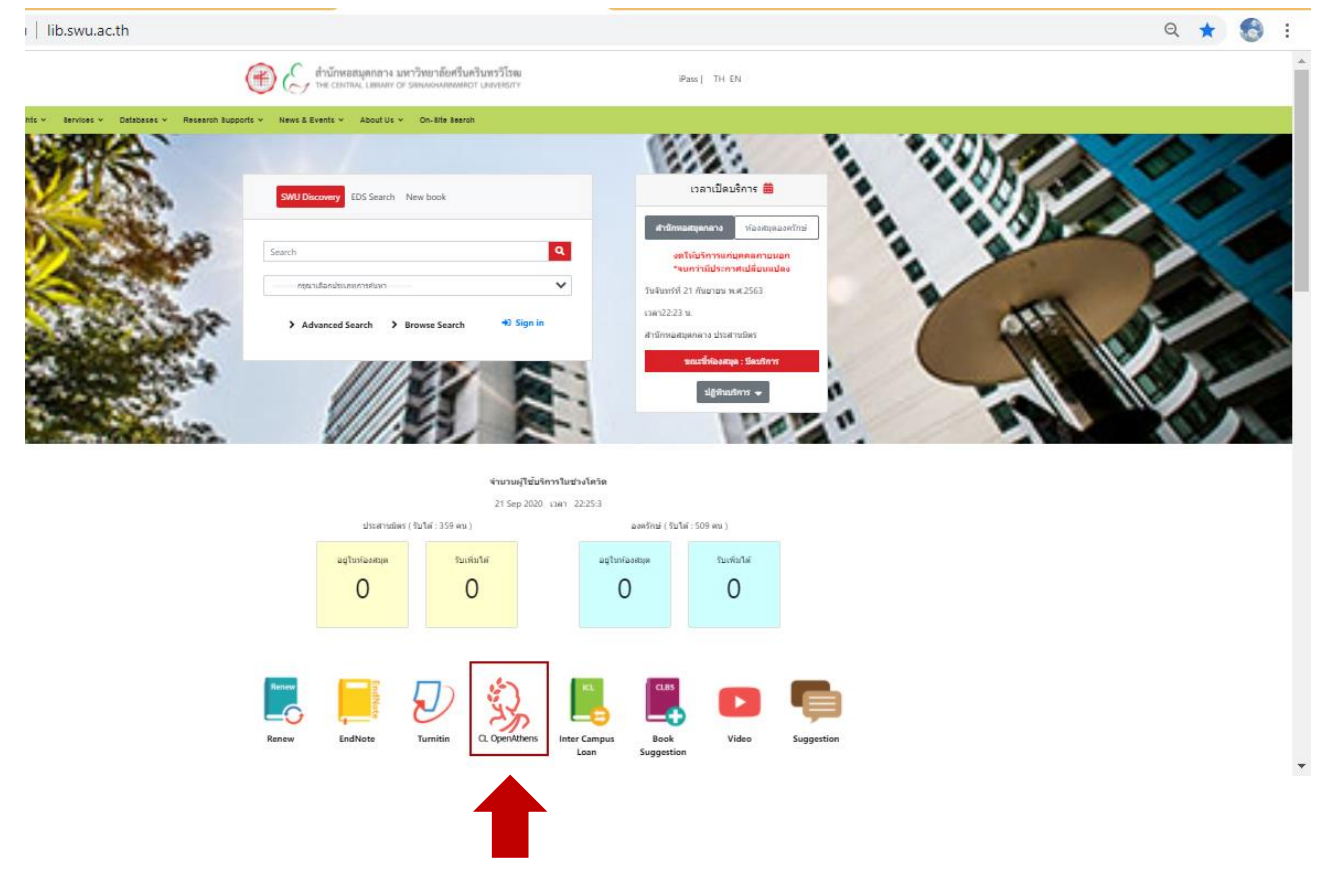

### 2. เชื่อมต่อเมื่อเข้าใช้เมนู Databases

กรณีที่เข้าใช้ทรัพยากรอิเล็กทรอนิกส์ที่เมนู Databases บนเว็บไซต์สำนักหอสมุดกลางที่ https://lib.swu.ac.th/index.php/databases/online-databases-th สามารถเลือกเชื่อมต่อได้ 2 วิธี ได้แก่

2.1 คลิกที่ลิงก์ CL OpenAthens ที่อยู่ด้านบนของเพจ เพื่อ Login หลังจากเชื่อมต่อโดยใส่รหัสบัวศรีแล้ว จะเข้ากลับเข้าสู่หน้าเมนู Databases ผู้ใช้สามารถเข้าใช้งานทรัพยากรอิเล็กทรอนิกส์ได้ตามต้องการไม่ว่าจะใช้งาน โดยการคลิกแต่ละฐานข้อมูลผ่านทางเมนู Databases หรือเข้าใช้ผ่านช่องทางอื่นๆ เป็นเวลา 8 ชั่วโมง

2.2 คลิกที่ชื่อฐานข้อมูลหรือวารสารอิเล็กทรอนิกส์ใดใดที่อยู่ในกลุ่ม Databases, eJournals, eBooks, Trials จะปรากฏหน้าต่าง **CL OpenAthens** เพื่อให้ Login

| * CL OpenAther | ıs (คลิกเพื่อเข้าใช้ eRes | ources ของห้องสมุด ทั้งการใช้จากภายใน | หรือนอกเครือข่ายมหาวิทยาลัย) <mark>เ</mark> |                     |
|----------------|---------------------------|---------------------------------------|---------------------------------------------|---------------------|
|                | All                       | By Disciplines                        | By Material Types                           | By Service Features |
|                |                           | •                                     |                                             |                     |
| All Databes    | es                        |                                       |                                             |                     |
| Databases (3   | 5) eJournals (61)         | eBook (11) Trials (2) Open            | Access (163)                                |                     |
| All 0-9 A B    | C D E F G H I             | J K L M N O P Q R S T U V             | Y W X Y Z                                   |                     |

#### 3. เชื่อมต่อเมื่อสืบค้นผ่านเครื่องมือสืบค้น SWU Discovery

กรณีผู้ใช้สืบค้นทรัพยากรอิเล็กทรอนิกส์ผ่านเครื่องมือสืบค้น SWU Discovery หากพบบทความวารสาร วารสาร/หนังสือใดที่สำนักหอสมุดกลางมีสิทธิ์เข้าใช้งาน เมื่อคลิก Online Access หรือ Check Full text เพื่อดู เอกสารฉบับเต็ม จะปรากฏหน้าต่าง **CL OpenAthens** เพื่อให้ Login

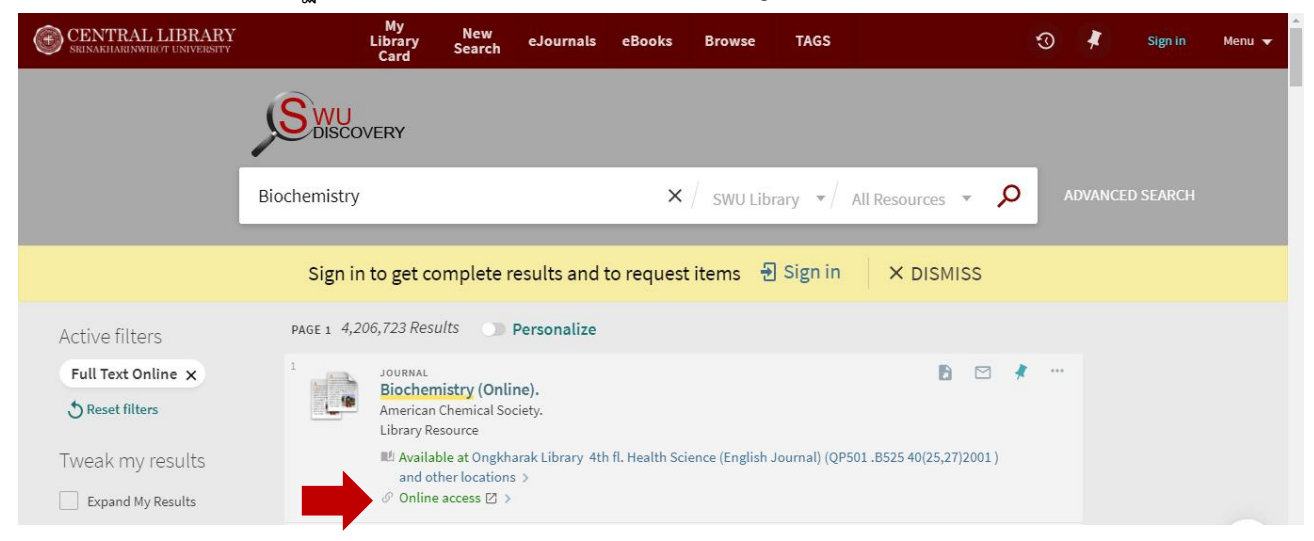

## 4. เชื่อมต่อเมื่อเข้าใช้ที่ฐานข้อมูลโดยตรง

กรณีที่เข้าใช้ทรัพยากรจากฐานข้อมูลโดยตรง เช่น เข้าใช้ผ่านลิงค์ตรงของฐานข้อมูลออนไลน์/วารสาร อิเล็กทรอนิกส์/หนังสืออิเล็กทรอนิกส์ หรือสืบค้นผ่านทาง Google หรือเครื่องมือสืบค้นใดใด สามารถเชื่อมต่อ **CL OpenAthens** ได้โดย Sign in ที่ฐานข้อมูลนั้นๆ โดยตรง และเลือกการเข้าใช้งานผ่าน OpenAthens ของสถาบัน (Institution) ทั้งนี้แต่ละฐานข้อมูลอาจมีขั้นตอนหรือการใช้ข้อความที่ต่างกัน แต่จะมีแนวทางหลักๆ ในการเชื่อมต่อ OpenAthens ไม่ต่างกัน ดังนี้ 4.1 ที่หน้าฐานข้อมูล ให้คลิก Sign in หรือ Login หรือ Accounts หรือคำใดใดที่ฐานข้อมูลนั้นๆ จะใช้ สำหรับการแสดงตัวตนเพื่อเข้าใช้งาน

4.2 เลือกการเข้าใช้งานแบบ Institution จากนั้นคลิกเลือกช่องทางการเชื่อมต่อด้วยระบบ Open Athens

4.3 พิมพ์หรือเลือกชื่อ srinakharinwirot university

4.4 จะปรากฏหน้าต่าง CL OpenAthens เพื่อ Login ด้วยรหัสบัวศรี

## ตัวอย่างการเชื่อมต่อ OpenAthens จากฐานข้อมูลออนไลน์โดยตรง

# <u>ตัวอย่างที่ 1</u> ฐานข้อมูล ScienceDirect

คลิก Sign in ที่ Main Menu

| ScienceDirect   ScienceDirect   Barch for peer-reviewed journals, atricles, book chapters and open access content.   Keywords   Author name   Journal/book tit   Volume   Issue   Par   Octoor   Advanced search   Novel   Author tresearch on Novel   Conavirus (SARS-CoV-2) and related   Vinges is available for free on   ScienceDirect, and can be downloaded in a   machine-readable format for text mining,   Alternatively, visit the Elsevier Novel   Conavirus Information Center for   general health information Center for         | <ul><li>☆ sciencedirect.com</li><li></li></ul>                                      |
|----------------------------------------------------------------------------------------------------|-------------------------------------------------------------------------------------|
| Search for peer-reviewed journals,<br>articles, book chapters and open<br>access content.Keywords<br>duthor nameJournal/book tilVolumeIssuePa:OctoorAdvanced searchThe most relevant research on Novel<br>Coronavirus (SARS-CoV-2) and related<br>viruses is available for free on<br>ScienceDirect, and can be downloaded in a<br>machine-readable format for text mining.<br>Alternatively, visit the Elsevier Novel<br>Coronavirus Information Center for<br>general health information Center for<br>general health information and advice. | ScienceDirect                                                                       |
| KeywordsAuthor nameJournal/book titVolumeIssuePa:QAdvanced searchMost relevant research on NovelCoronavirus (SARS-CoV-2) and relatedviruses is available for free onScienceDirect, and can be downloaded in amachine-readable format for text mining.Alternatively, visit the Elsevier NovelCoronavirus Information Center forgeneral health information and advice.                                                                                                    | Search for peer-reviewed journals, articles, book chapters and open access content. |
| Author nameJournal/book titVolumeIssuePa:Advanced searchAdvanced searchMore the searchIssueNe most relevant research on NovelCoronavirus (SARS-CoV-2) and relatedViruses is available for free onScienceDirect, and can be downloaded in aMachine-readable format for text mining.Alternatively, visit the Elsevier NovelCoronavirus Information Center forgeneral health information and advice.                                                                                                    | Keywords                                                                            |
| VolumeIssuePa:CAdvanced searchThe most relevant research on Novel<br>Coronavirus (SARS-CoV-2) and related<br>viruses is available for free on<br>ScienceDirect, and can be downloaded in a<br>machine-readable format for text mining.<br>Alternatively, visit the Elsevier Novel<br>Coronavirus Information Center for<br>general health information and advice.                                                                                                    | Author name Journal/book tit                                                        |
| Advanced search                                                                                                    | Volume Issue Pa <sub>!</sub> Q                                                      |
| The most relevant research on Novel<br>Coronavirus (SARS-CoV-2) and related<br>viruses is available for free on<br>ScienceDirect, and can be downloaded in a<br>machine-readable format for text mining.<br>Alternatively, visit the Elsevier Novel<br>Coronavirus Information Center for<br>general health information and advice.                                                                                                    | Advanced search                                                                     |
| The most relevant research on Novel<br>Coronavirus (SARS-CoV-2) and related<br>viruses is available for free on<br>ScienceDirect, and can be downloaded in a<br>machine-readable format for text mining.<br>Alternatively, visit the Elsevier Novel<br>Coronavirus Information Center for<br>general health information and advice.                                                                                                    |                                                                                     |
| Coronavirus (SARS-Cov-2) and related<br>viruses is available for free on<br>ScienceDirect, and can be downloaded in a<br>machine-readable format for text mining.<br>Alternatively, visit the Elsevier Novel<br>Coronavirus Information Center for<br>general health information and advice.                                                                                                    | The most relevant research on Novel                                                 |
| ScienceDirect, and can be downloaded in a<br>machine-readable format for text mining.<br>Alternatively, visit the Elsevier Novel<br>Coronavirus Information Center for<br>general health information and advice.                                                                                                    | viruses is available for free on                                                    |
| machine-readable format for text mining.<br>Alternatively, visit the Elsevier Novel<br>Coronavirus Information Center for<br>general health information and advice.                                                                                                    | ScienceDirect, and can be downloaded in a                                           |
| Alternatively, visit the Elsevier Novel<br>Coronavirus Information Center for<br>general health information and advice.                                                                                                    | machine-readable format for text mining.                                            |
| general health information and advice.                                                                                                    | Alternatively, visit the Elsevier Novel                                             |
|                                                                                                    | general health information and advice.                                              |

| คลิก Sign in |    |                                                                |       |
|--------------|----|----------------------------------------------------------------|-------|
|              | 仚  | sciencedirect.com                                              |       |
|              |    | Sign in Register                                               |       |
|              |    | Journals & Books                                               |       |
|              |    | Help                                                           |       |
|              |    |                                                                |       |
|              |    |                                                                |       |
|              |    |                                                                |       |
|              | พิ | มพ์ชื่อมหาวิทยาลัยเพื่อค้นหา จากนั้นคลิก Con                   | tinue |
|              |    |                                                                | >     |
|              |    | ELSEVIER                                                       | ×     |
|              |    | Find your institution                                          |       |
|              |    | Enter your email or institution name to continue               |       |
|              |    | Institutional email or name of institution<br>Srinakharinwirot |       |
|              |    | Srinakharinwirot University                                    |       |
|              |    | Continue                                                       |       |

คลิก Sign in via Institution เพื่อเชื่อมต่อผ่านสถาบัน

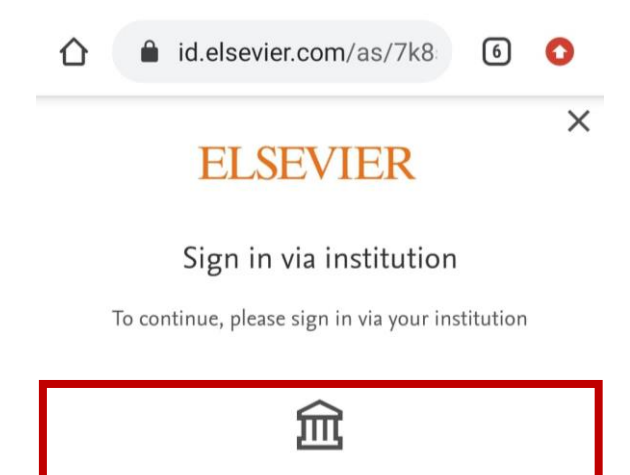

Srinakharinwirot University

Sign in via your institution

Try another way

# **ELSEVIER**

About Elsevier Terms and conditions Privacy policy Help

We use cookies to help provide and enhance our service. By continuing you agree to the use of cookies.

# จะปรากฏหน้าต่าง CL OpenAthens ใส่รหัสบัวศรี จากนั้นคลิก Login

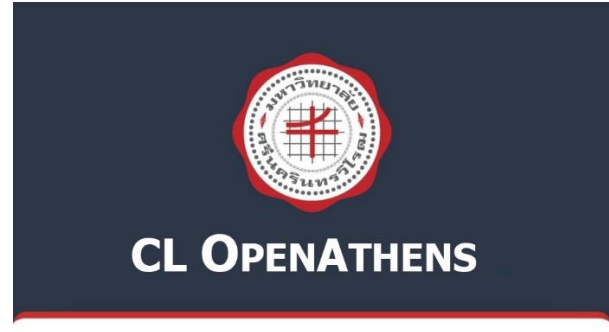

#### Buasri ID

| aumporn        |
|----------------|
| Password       |
|                |
|                |
| Login          |
| เปลี่ยนรหัสฝาน |

ติดต่อสำนักคอมพิวเตอร์ ประสานมิตร 15045, 15054, 15076 องครักษ์ 21124, 21125

#### Copyright © SWU Computer Center

# กลับสู่หน้าฐานข้อมูลเพื่อเข้าใช้งานตามต้องการ

| 仚 | 🔒 sciencedirect.com 🚯 📀                                                                                                    |  |
|---|----------------------------------------------------------------------------------------------------|--|
|   | ScienceDirect                                                                                                    |  |
|   | Search for peer-reviewed journals, articles, book chapters and open access content.                                                                                                    |  |
|   | Keywords                                                                                                    |  |
|   | Author name Journal/book tit                                                                                                    |  |
|   | Volume Issue Pa <sub>i</sub> Q                                                                                                    |  |
|   | Advanced search                                                                                                    |  |
|   | The most relevant research on Novel<br>Coronavirus (SARS-CoV-2) and related<br>viruses is available for free on<br>ScienceDirect, and can be downloaded in a<br>machine-readable format for text mining.<br>Alternatively, visit the Elsevier Novel<br>Coronavirus Information Center for<br>general health information and advice.<br>FEEDBACK O |  |
|   |                                                                                                    |  |

## <u>ตัวอย่างที่ 2</u> ฐานข้อมูล Proquest Dissertations & Theses Global

คลิกที่ More access Options

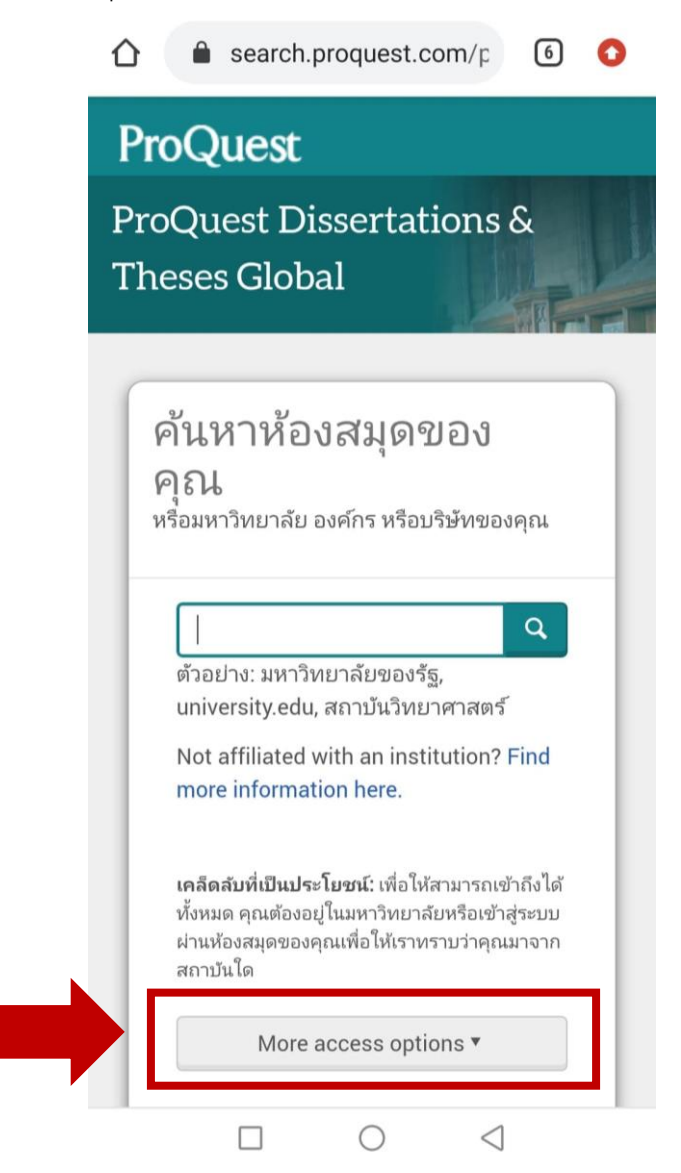

| ਕਰੰਦਰ ਦਰ ਦ                   | קצצו אין אין אין אין אין אין אין אין אין אין |
|------------------------------|----------------------------------------------|
| คลักที่ตัวเลือกการเขาถึงอื่น | >โทการเทาสระบบบทอง OpenAthens                |
|                              |                                              |

|   | and a sould                                                  |
|---|--------------------------------------------------------------|
|   | ข่อผู้ใช้ ProQuest                                           |
|   | รหัสผ่าน                                                     |
|   | รหัสฝาน ProQuest                                             |
|   | ເข້າສູ່ຮະນນ                                                  |
|   | ตัวเลือกการเข้าถึงอื่น                                       |
|   | ใช้การเข้าสู่ระบบของ OpenAthens                              |
|   | ใช้การล็อกอินภายในของสถาบันของคุณ                            |
| l | Use Clever login                                             |
|   | Hide options •                                               |
|   | มีปัญหาหรือไม่? ติดต่อ ฝ่ายสนับสนุน เพื่อขอ<br>ความช่วยเหลือ |

ค้นหาชื่อมหาวิทยาลัยด้วยการพิมพ์ชื่อ

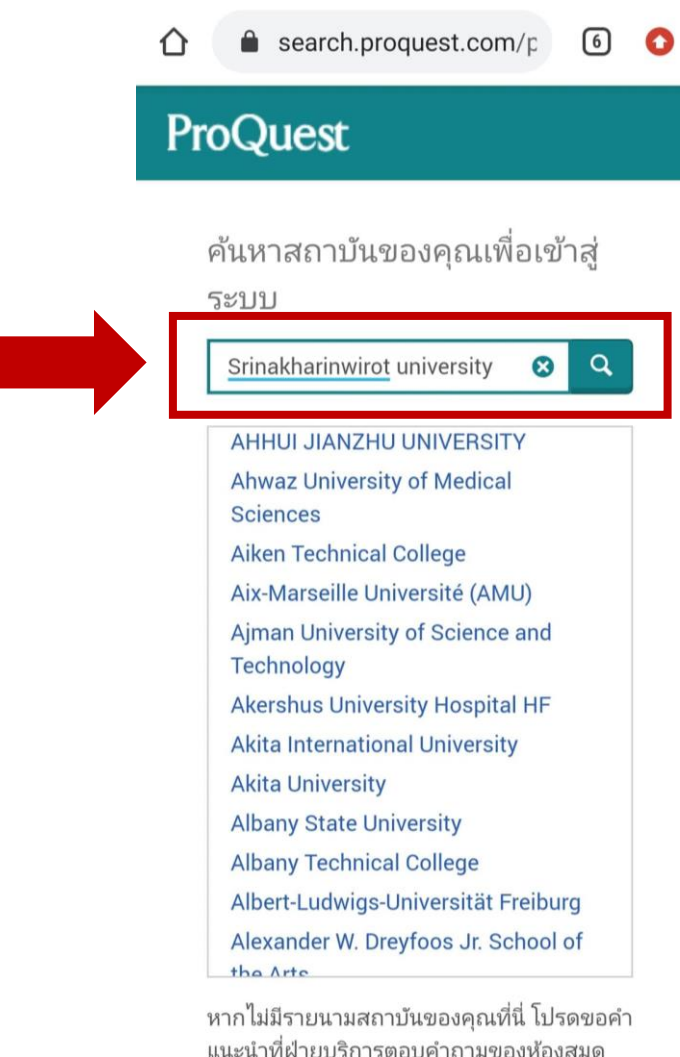

หากไม่มีรายนามสถาบันของคุณที่นี่ โปรดขอคํ แนะนำที่ฝ่ายบริการตอบคำถามของห้องสมุด หรือฝ่ายช่วยเหลือเกี่ยวกับการเชื่อมต่อกับ เมื่อพบชื่อมหาวิทยาลัย ให้คลิกที่ชื่อมหาวิทยาลัย

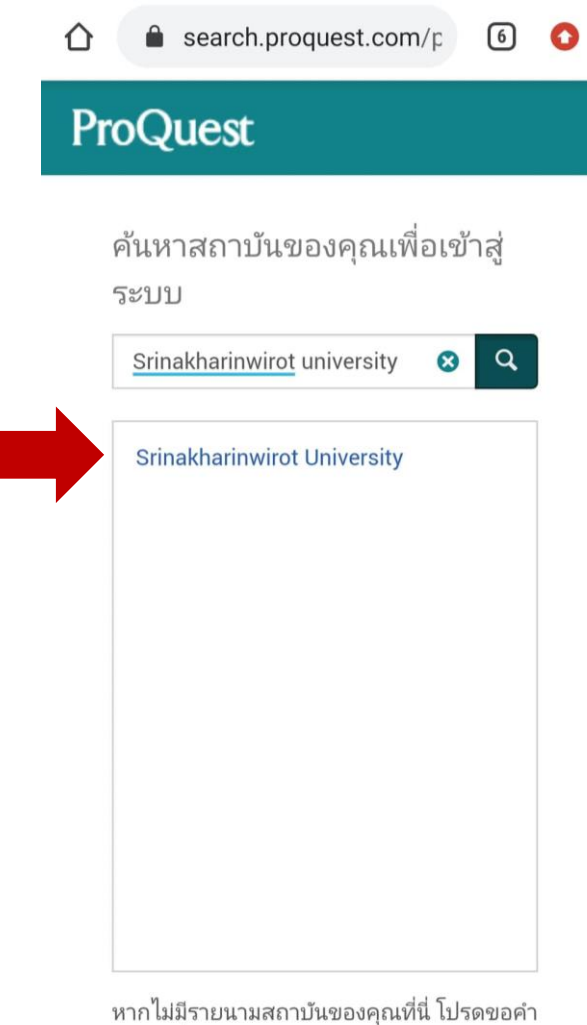

หากไม่มีรายนามสถาบันของคุณที่นี่ โปรดขอคำ แนะนำที่ฝ่ายบริการตอบคำถามของห้องสมุด หรือฝ่ายช่วยเหลือเกี่ยวกับการเชื่อมต่อกับ จะปรากฏหน้าต่าง CL OpenAthens ใส่รหัสบัวศรีเพื่อเชื่อมต่อ จากนั้นคลิก Login

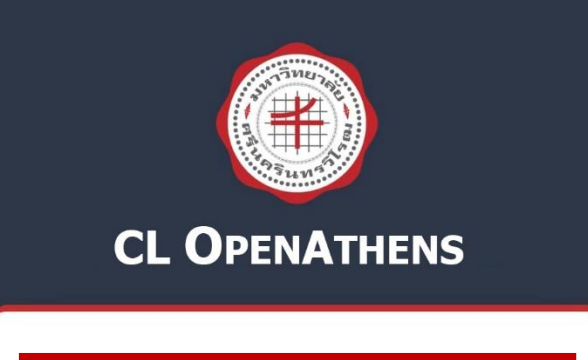

| Buasri ID |   |
|-----------|---|
| aumporn   |   |
| Password  | _ |
|           |   |
| Login     |   |

เปลี่ยนรหัสผ่าน

ติดต่อสำนักคอมพิวเตอร์ ประสานมิตร 15045, 15054, 15076 องครักษ์ 21124, 21125

Copyright © SWU Computer Center

กลับสู่หน้าฐานข้อมูลเพื่อเข้าใช้งานตามต้องการ

โดยที่ด้านบนของหน้าจอจะปรากฏข้อความที่แสดงการเข้าถึงผ่านมหาวิทยาลัย

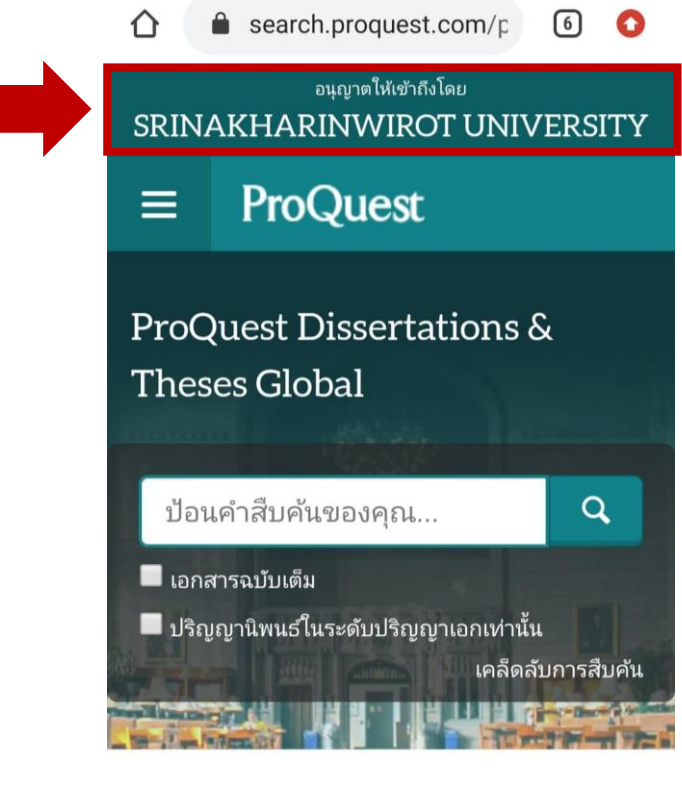

ProQuest Dissertations & Theses (PQDT) Global is the world's most comprehensive collection of dissertations and theses from around the world, offering millions of works from thousands of universities. Each year hundreds of thousands of works are added. Full-text coverage spans from 1743 to the present, with citation coverage dating back to

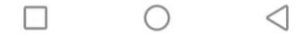

## <u>ตัวอย่างที่ 3</u> ฐานข้อมูล Sage Journals

คลิกที่คำว่า Accounts

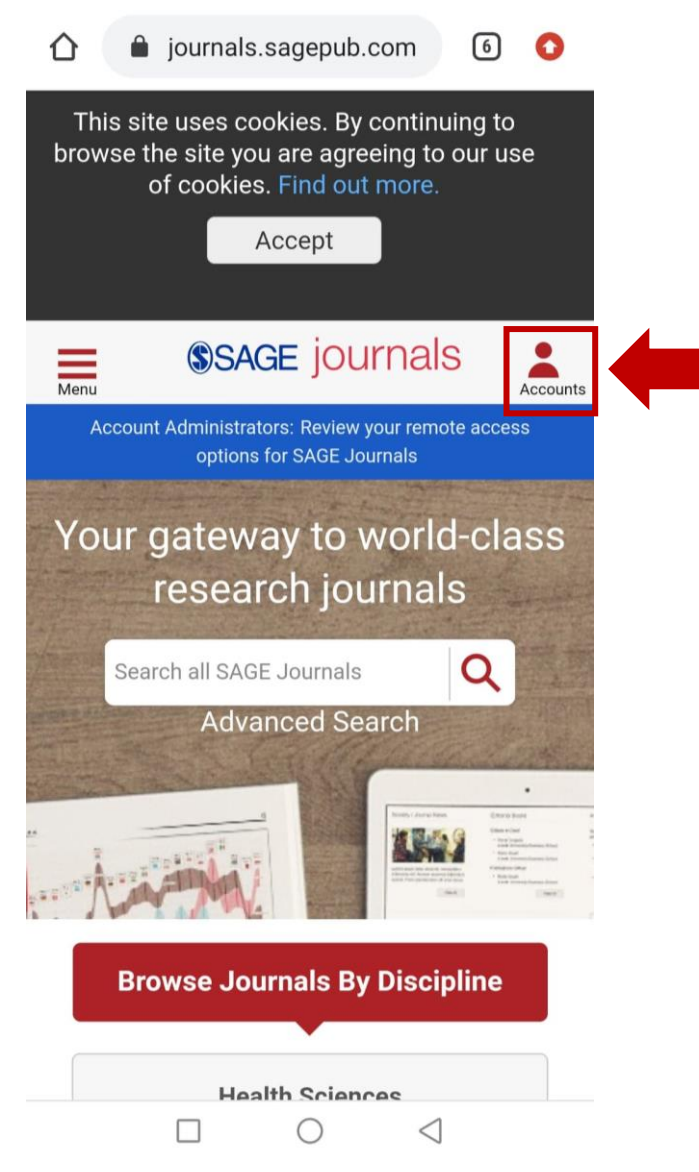

#### เลือกการเข้าใช้งานแบบ Institution

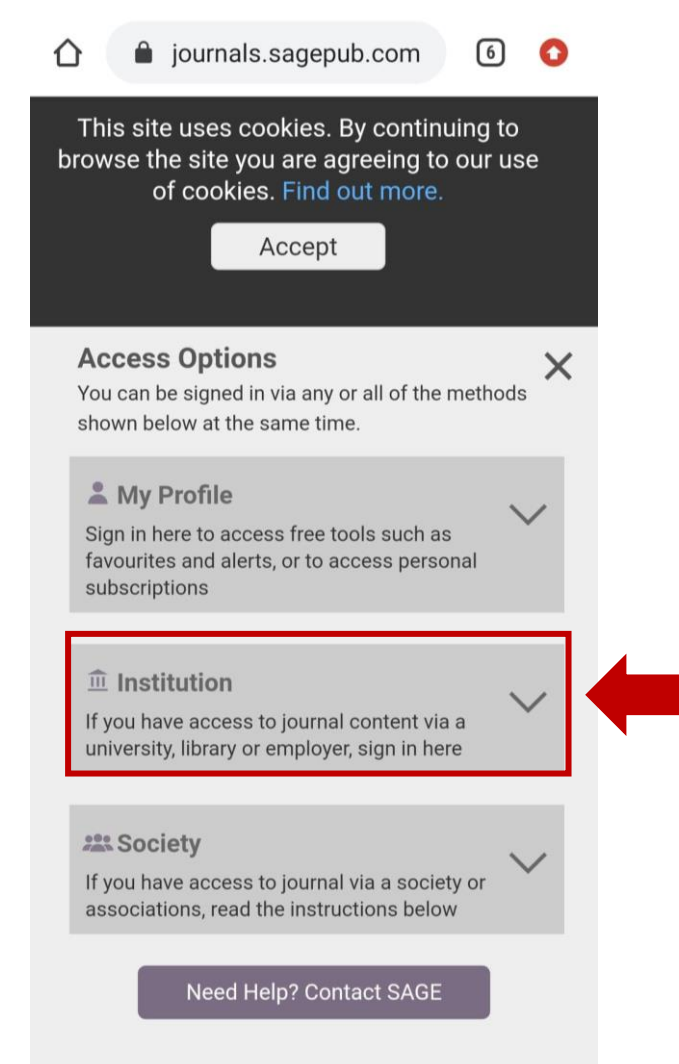

# จากนั้นคลิกเลือกช่องทางการใช้งานด้วย Open Athens

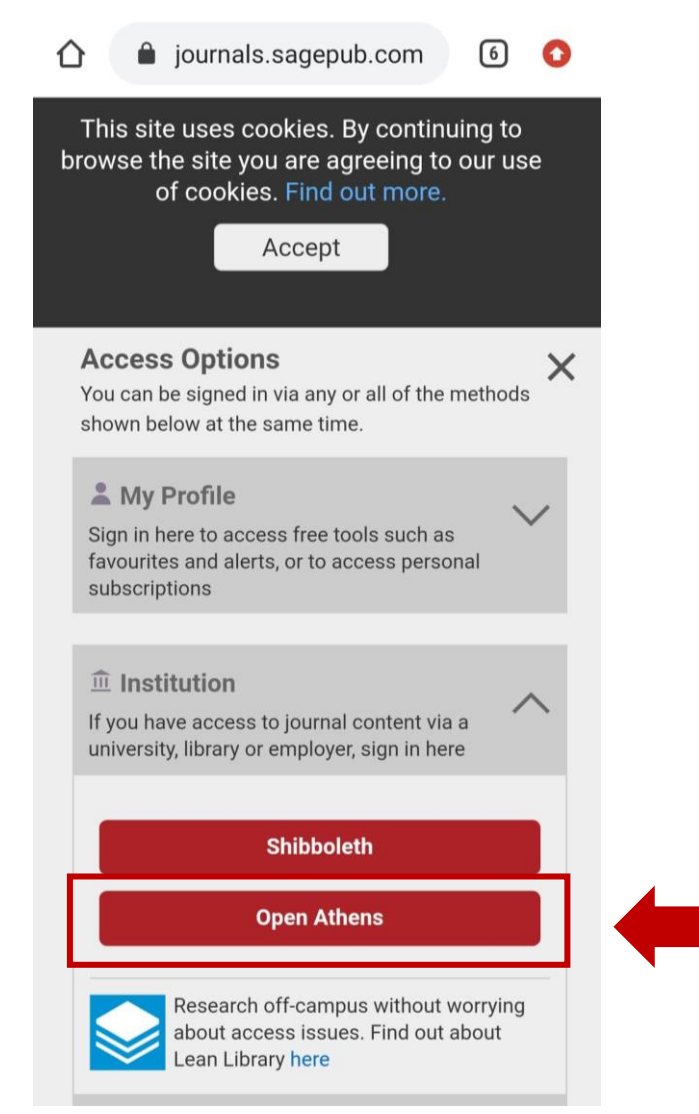

สืบค้นชื่อมหาวิทยาลัยโดยพิมพ์ชื่อ srinakharinwirot university ในช่อง Find your institution จากนั้นคลิกที่ชื่อมหาวิทยาลัย

| 🟠 🔒 login.openathens.net/a 🖪 🔇                                                                                |
|----------------------------------------------------------------------------------------------------|
|                                                                                                    |
| Sign in with an<br>OpenAthens account                                                                         |
| Username                                                                                                    |
| Email address or username                                                                                     |
| Password                                                                                                    |
| Password                                                                                                    |
| Sign in                                                                                                    |
| Problems signing in?                                                                                          |
| OR                                                                                                    |
| Find your institution                                                                                         |
| Search                                                                                                    |
| Type the name of your institutic <b>Q</b>                                                                     |
| By using this site you agree to us setting cookies.<br>Please see our <u>privacy and cookie information</u> . |
|                                                                                                    |

จะปรากฏหน้าต่าง CL OpenAthens ใส่รหัสบัวศรีเพื่อเชื่อมต่อ จากนั้นคลิก Login

| <b>CL OPENATHENS</b>            |
|---------------------------------|
|                                 |
| Buasri ID                       |
| aumporn                         |
| Password                        |
|                                 |
| Login                           |
| เปลี่ยนรหัสฝาน                  |
| ติดต่อสำนักคอมพิวเตอร์          |
| ประสานมิตร 15045, 15054, 15076  |
| องครกษ 21124, 21125             |
| Copyright © SWU Computer Center |

กลับสู่หน้าฐานข้อมูลเพื่อเข้าใช้งานตามต้องการ โดยที่ด้านบนของหน้าจอจะปรากฏข้อความที่แสดงการเชื่อมต่อ

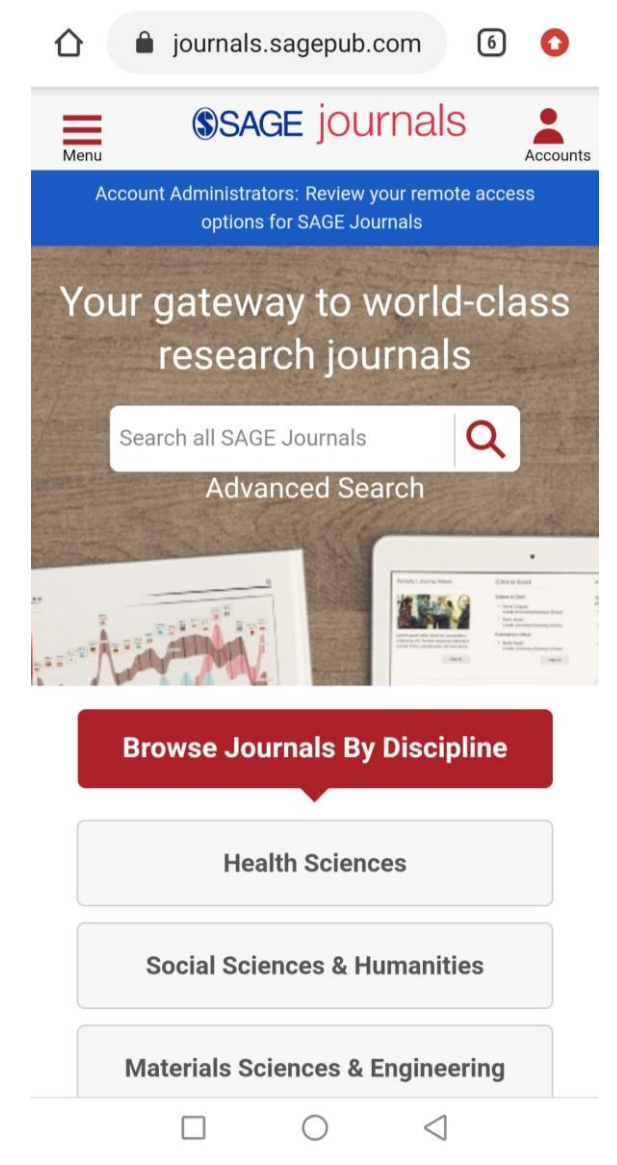

และหากคลิกที่ Accounts และ Institution จะปรากฏข้อความที่แสดงว่า ได้เข้าใช้ผ่านมหาวิทยาลัยศรีนครินทรวิโรฒ

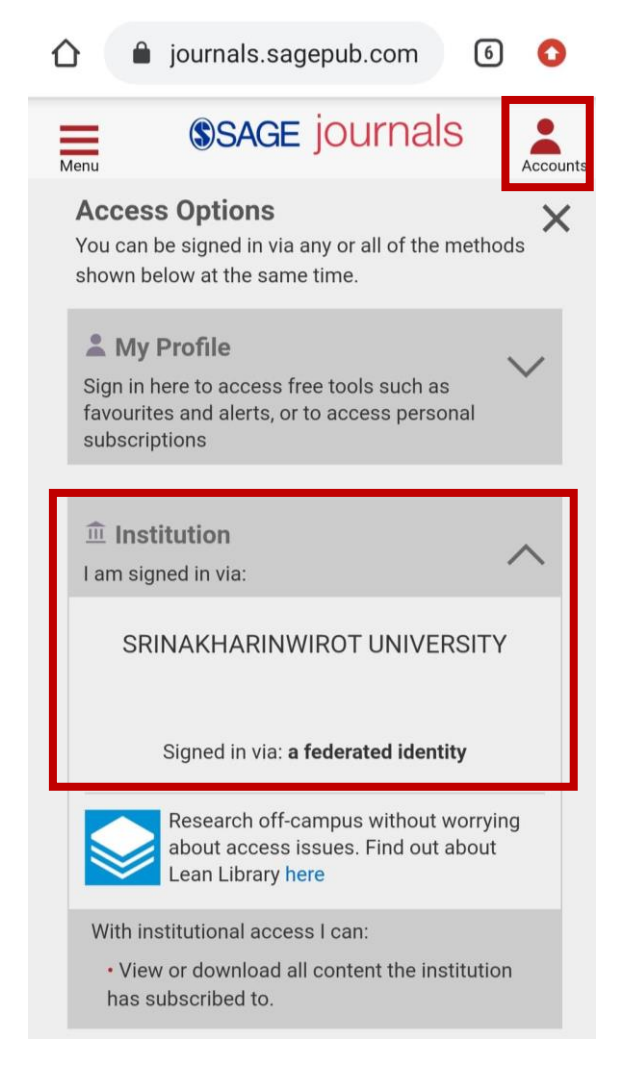

อัมพร ขาวบาง สำนักหอสมุดกลาง มหาวิทยาลัยศรีนครินทรวิโรฒ กันยายน 2563